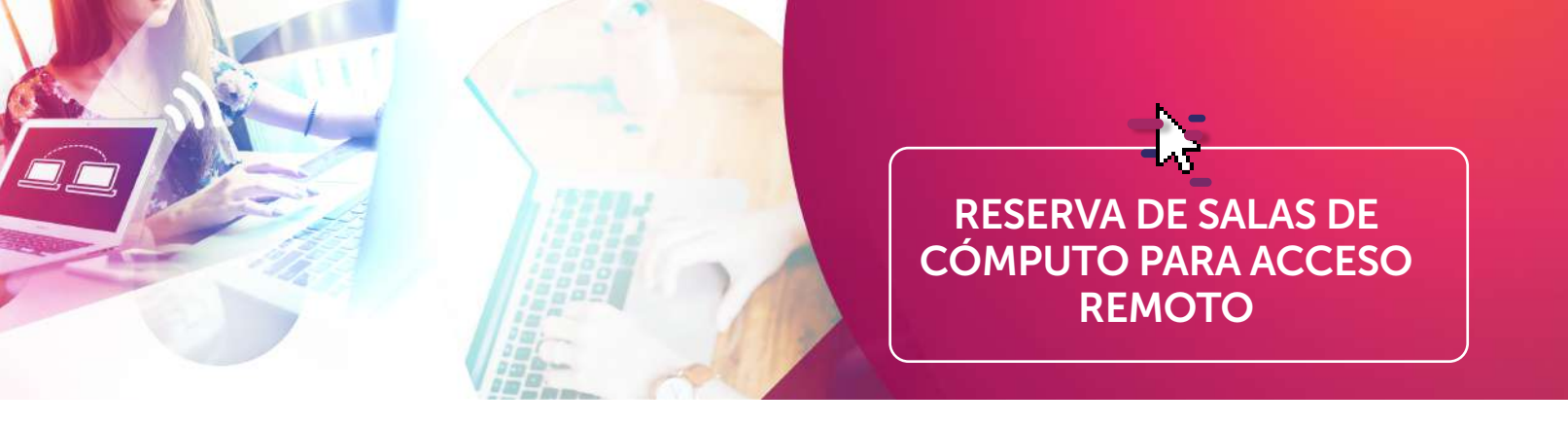

### Ingreso al sistema

1. Ingresa a https://escritorios.uao.edu.co y selecciona la opción 'Reserva de escritorio'.

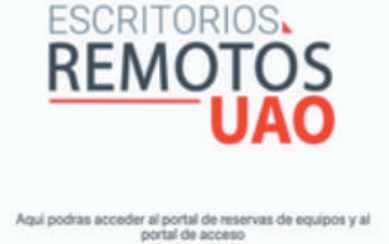

| -0.0.0             | 0                   |
|--------------------|---------------------|
| 000                |                     |
| 8888               |                     |
| 000                |                     |
| Reservar un equipo | Acceder a un equipo |

| REMOTO    | PORTAL DE<br>RESERVAS |
|-----------|-----------------------|
| sidgentia |                       |
|           |                       |
| 2         | Ingresar              |

2. Digita tu usuario y contraseña institucional y haz clic en el botón **'Ingresar'.** 

3. En la página principal de la aplicación observarás tus reservas del día e instrucciones para el uso de la aplicación. En la parte superior derecha encontrarás las diferentes opciones del sistema de reservas.

| REMOTOS<br>UAO<br>PORTAL DE<br>RESERVAS |               |              | 🕐 Iticia 🥤 🚟 Mits reservais 🥤 🕫 Reservair 🗍 😋                                                                                                    |  |  |
|-----------------------------------------|---------------|--------------|----------------------------------------------------------------------------------------------------|--|--|
| Inicio                                  |               |              |                                                                                                    |  |  |
| Tus práximas resorvas<br>Escritorio     | Fecha reserva | Hora reserva | O Reservar escritorio                                                                                                    |  |  |
| Escritorio Ingenieria I                 | 04/10/2020    | 2005 - 2205  | Recuerde que siño hesta la hora de su reserva, lo(s) escritorio(s)                                                                                                    |  |  |
| Escritorio Ingenieria II                | 94/10/2030    | 2000-2200    | reservadoji) estaráj() activoji) en el portal de acceso.<br>• Debe guardar su trabajo 5 minutos antes de finalizar la sesión,<br>para exitar la pérdida de información. |  |  |

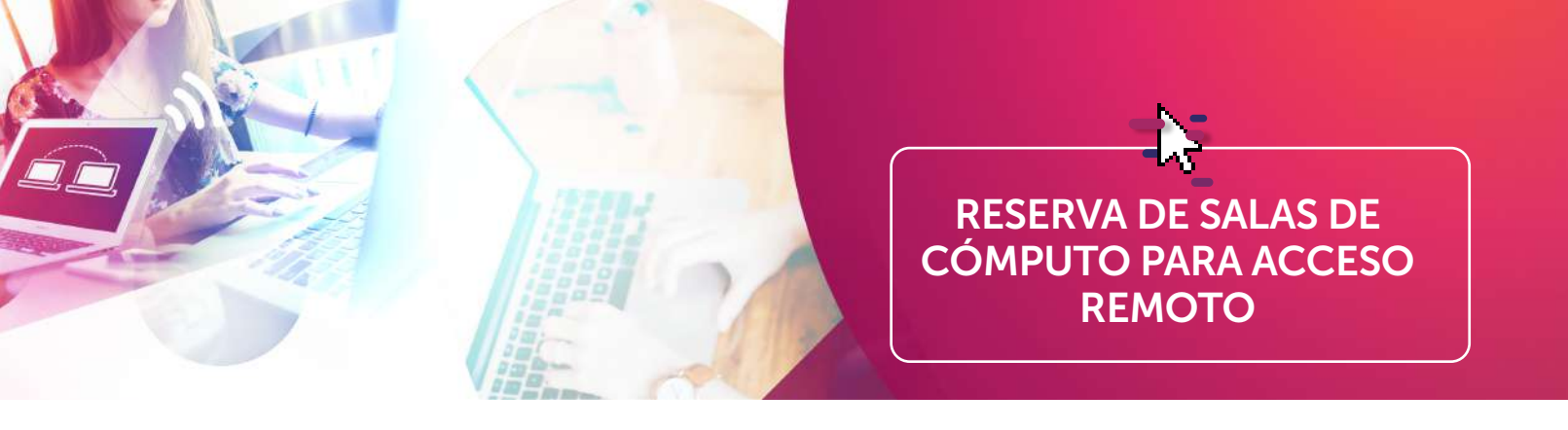

# Reservas de equipos

1. Haz clic en el botón **'Reservar aplicación'** en la página principal o selecciona la opción **'Reservar'** en el menú de opciones.

| EMOTOS<br>UAO PORTAL DE<br>RESERVAS |               |              | nicio 🕅 Mis reservas 🗍 🕲 Reservat                                                                                                    |
|-------------------------------------|---------------|--------------|----------------------------------------------------------------------------------------------------|
| licio                               |               |              |                                                                                                    |
| Escritorio                          | Fecha reserva | Hora reserva | O Reservar escritorio                                                                                                    |
| Escritorio Ingenieria I             | 04/10/2020    | 2000-2200    | Recuerde que solo hasta la hora de su reserva, lo(s) escrito                                                                                                    |
| Escritorio Ingenieria II            | 04/10/2020    | 2000 - 2200  | reservado(s) estará(n) activo(s) en el portal de acceso.<br>• Debe guardar su trabajo 5 minutos antes de finalizar la ser<br>para evitar la pérdida de información.<br>• En caso de requerir otra reserva, haga clic en el botón "Re<br>escritorio". |

2. Selecciona de la lista desplegable el grupo de escritorio que requiere reservar.

| Aplicación                 |   |
|----------------------------|---|
| Seleccione                 | ~ |
| O Consultar disponibilidad |   |
| Fecha Reserva              |   |
| 2020-09-15                 |   |
|                            |   |
| Hora Reserva               |   |
| 00:00 🗸                    |   |
| Duración                   |   |
| 1 hora 🗸                   |   |
|                            |   |

- 3. Elige la fecha en la que se ejecutará la reserva, la hora de inicio y la duración.
- 4. Confirma tu reserva haciendo clic en el botón 'Reservar'.

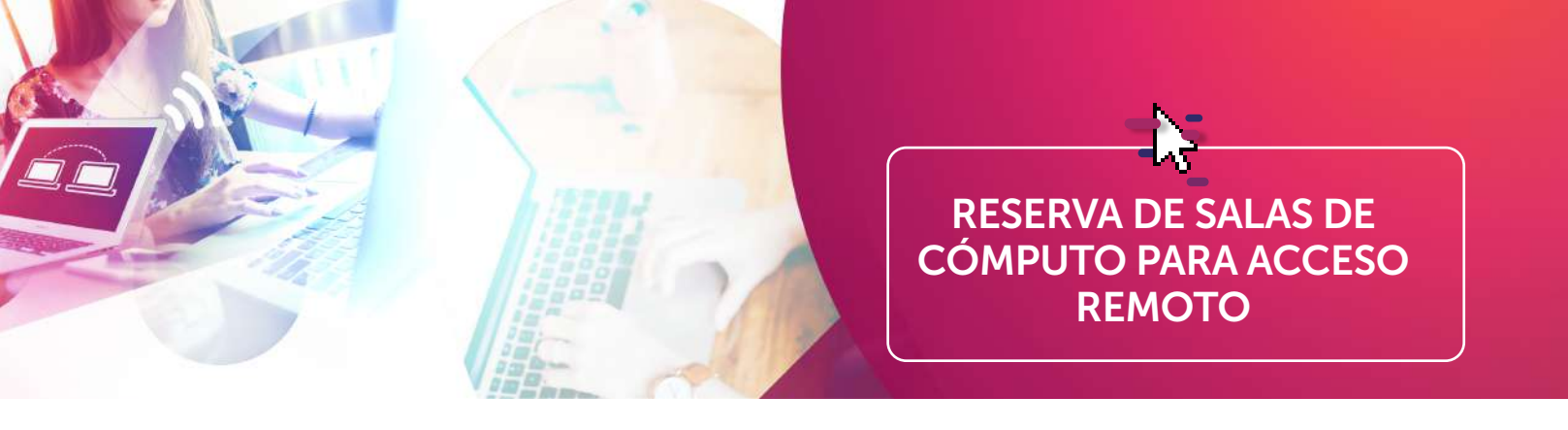

# Reservas de equipos

5. Para consultar los horarios en los que está disponible una aplicación, selecciona la opción 'Consultar disponibilidad'. En rojo aparecerá el rango del horario donde la aplicación no cuenta con disponibilidad y en el calendario podrás seleccionar el día y hora en la que requieres tu reserva.

|                         |        | >           |               | 28 de cer  |           | oct de    | 2020      |           |                            |
|-------------------------|--------|-------------|---------------|------------|-----------|-----------|-----------|-----------|----------------------------|
| eservar Escritorio      |        |             | 2             | co de sej  |           | occ. oc i | LULU      |           |                            |
| ritoria                 | 06:00  | lun, 28/5   | mar. 29/9     | miii. 30/9 | jue. 1/10 | via_2/10  | sāb. 3/10 | dom, 4/10 |                            |
| istritorio Ingenieria I | 07:00  |             |               |            |           |           |           |           | ritorio que desea reserva  |
| a Reserva               | 08:00  |             |               |            |           |           |           |           | ipciones de 1 y 2 horas.   |
| 120-18-01               | 09:00  |             |               |            |           |           | _         |           | torio es de 2 horas antes  |
| a Reserva               | 10:00  |             |               |            |           |           |           |           | in se tenga disponibilidad |
| ición                   | 12:00  |             |               |            |           |           |           |           | der al escritorio remoto   |
| hora 👻                  | 13:00  |             |               |            |           |           |           |           | ado.                       |
|                         | Conver | ciones para | las aplicacio | nes:       |           |           |           |           |                            |
|                         | Blanco |             |               | Roja:      |           | Amari     | to:       |           |                            |

#### Ten en cuenta:

- Las reservas están sujetas a disponibilidad y tienen una duración máxima de dos horas.
- En caso de requerir otra reserva, haz clic en el botón 'Reservar aplicación'.
- Recuerda que el escritorio remoto solo estará activo desde la hora de inicio de tu reserva.

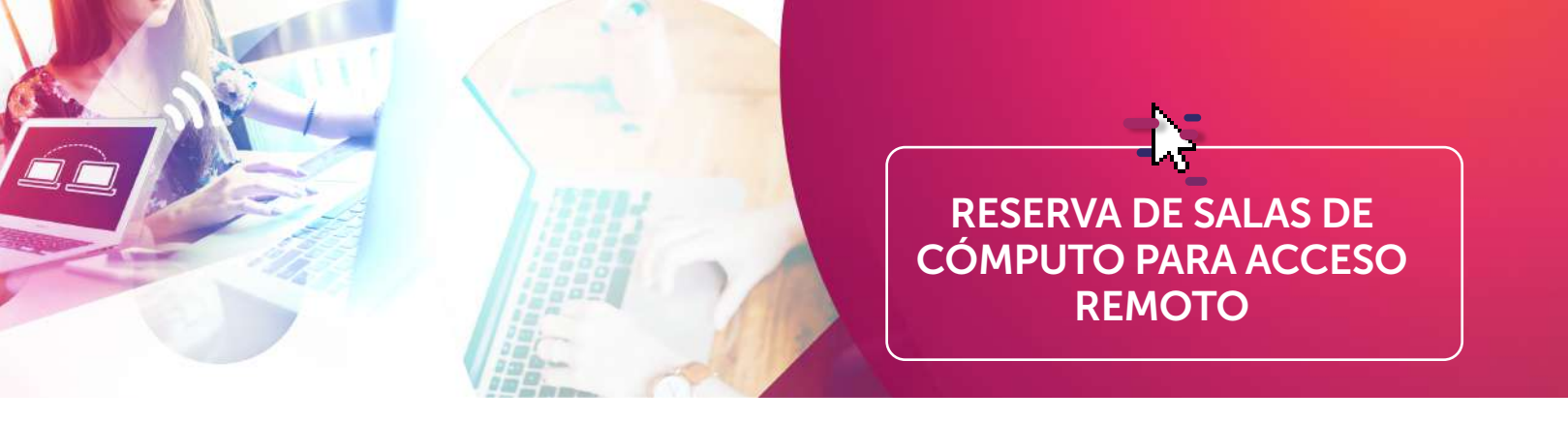

## Cancelación de la reserva

1. Para cancelar una reserva, selecciona la opción **'Mis reservas'** en el menú principal y haz clic en el icono frente a la reserva que desea cancelar.

| La reserva ha sido | o registrada satisfactoriamente |                       |   |
|--------------------|---------------------------------|-----------------------|---|
|                    |                                 |                       |   |
| FECHA              | HORA RESERVA                    | APLICACION            |   |
| 16-09-2020         | 0 - 100                         | Escritorio Com-Social | Î |
| 10 05 2020         |                                 |                       |   |

2. Al eliminar una reserva, el sistema solicitará la confirmación de su eliminación. Si deseas continuar con la cancelación, haz clic en **'Si'.** 

| Desea eliminar la reserva: 118181 |                |  |
|-----------------------------------|----------------|--|
| Aplicación                        | Escritorio GPU |  |
| Fecha Reserva                     | 16-09-2020     |  |
| Hora Reserva                      | 500 - 600      |  |

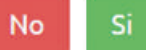

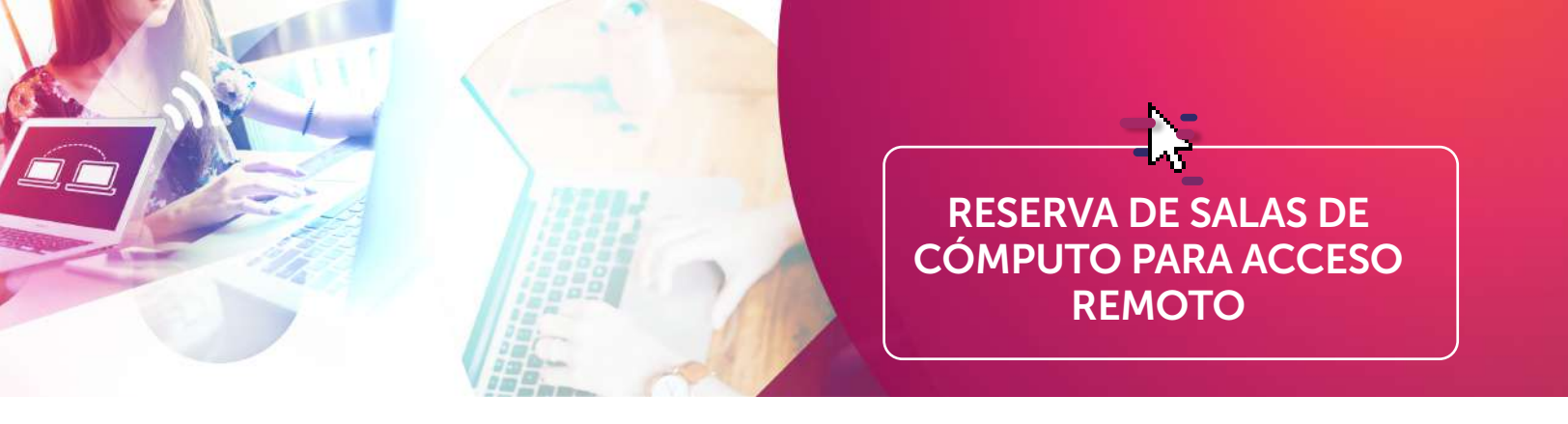

## Consulta de agendamientos

1. Para consultar una reserva, selecciona la opción **'Mis reservas'** en el menú principal. El sistema presentará las próximas reservas.

| Mis Reservas       |                               |                       |   |
|--------------------|-------------------------------|-----------------------|---|
| La reserva ha sido | registrada satisfactoriamente |                       |   |
| FECHA              | HORA RESERVA                  | APLICACIÓN            |   |
| 16-09-2020         | 0 - 100                       | Escritorio Com-Social | â |
| 16-09-2020         | 500 - 600                     | Escritorio GPU        | â |

Si tienes alguna inquietud, inconveniente o sugerencia sobre este procedimiento, puedes comunicarte con la Unidad de Servicios al Usuario, al PBX 318 8000, exts. 13331, 15545 y 15570, o a los correos electrónicos reservasalas@uao.edu.co y usu@uao.edu.co, de lunes a viernes entre 6:00 a.m. y 9:30 p.m. y los sábados de 6:00 a.m. a 7:00 p.m.

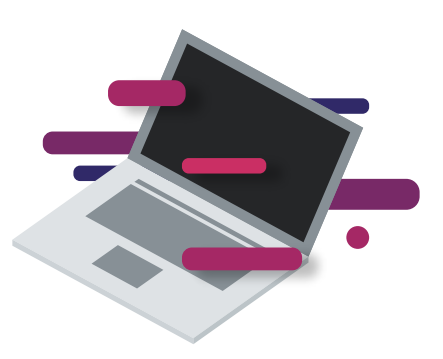